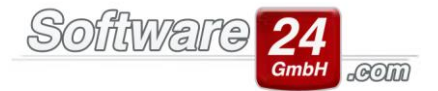

## Anleitung zur Installation des Firebird in einer Netzwerkumgebung

Standardmäßig wird der Firebird mit der Win-CASA Installation automatisch auf Ihrem PC installiert. Manchmal kann es jedoch vorkommen, dass der Firebird aufgrund von Systemupdates, Abstürzen etc. neu installiert werden muss. Daher erhalten Sie im nachfolgenden eine Anleitung, wie der Dienst auf Server sowie Netzarbeitsplätzen korrekt installiert werden kann.

## Installation an Netzarbeitsplätzen

Auf dem Arbeitsplatzrechner von Win-CASA wird im Gegensatz zur Serverversion kein "vollwertiges" Firebird Setup ausgeführt, sondern eine "vereinfachte" Version die extra für Arbeitsplätze konstruiert wurde.

Diese Version muss mit einem bestimmten Parameter installiert werden. Eine manuelle Installation mit Parametern kann beispielsweise notwendig sein, wenn der Firebird fälschlicherweise nicht automatisch mit der Win-CASA Arbeitsplatz Installation installiert wurde.

Um mit Parametern zu installieren, gehen Sie wie folgt vor:

 Gehen Sie zuerst in das Installationsverzeichnis (meist C:\Program Files (x86) \Win-CASA20XX) Ihrer WIN-CASA Version und klicken dort auf den Ordner "FirebirdSQL". In diesem Ordner befindet sich eine Anwendungsdatei "FirebirdSQL.exe" sowie eine Installationsanleitung. Mit einem Rechtsklick auf die Anwendungsdatei wählen Sie den Punkt "Verknüpfung erstellen" aus. Die Verknüpfung kann im selben Ordner abgelegt werden.

| vame      | Anderungsdatum Typ                                       |
|-----------|----------------------------------------------------------|
| Firebires | N 20.11.2015.00.02 Apwordung                             |
|           | Als Administrator ausführen                              |
|           | Behandeln von Kompatibilitätsproblemen                   |
|           | An "Start" anheften                                      |
| 0         | Auf Sicherheitsgefährdungen scannen                      |
|           | Zum Archiv hinzufügen                                    |
| 8         | Zu "FirebirdSQL.rar" hinzufügen                          |
| 8         | Packen und als E-Mail versenden                          |
| 8         | Zu "FirebirdSQL.rar" hinzufügen und als E-Mail versenden |
|           | An Taskleiste anheften                                   |
|           | Vorgängerversionen wiederherstellen                      |
|           | Senden an >                                              |
|           | Ausschneiden                                             |
|           | Kopieren                                                 |
|           | Einfügen                                                 |
|           | Verknüpfung erstellen                                    |
|           | Löschen                                                  |
|           | Umbenennen                                               |
|           | Eigenschaften                                            |
|           |                                                          |

2. Mit einem weiteren Rechtsklick auf die eben erzeugte Verknüpfung wählen Sie "Eigenschaften" aus.

|                                                          | Name                                                                                         | <u></u>                      | Änderungsdatum   | Тур       |  |  |  |  |
|----------------------------------------------------------|----------------------------------------------------------------------------------------------|------------------------------|------------------|-----------|--|--|--|--|
|                                                          | 👘 Firebir                                                                                    | 1001                         | 20.11.2015.00-02 | Anwandung |  |  |  |  |
|                                                          | 🗾 Install                                                                                    | Öffnen                       |                  |           |  |  |  |  |
|                                                          |                                                                                              | 🈔 Als Administrator ausführe |                  |           |  |  |  |  |
|                                                          |                                                                                              | Behandeln von Kompatibil     | itätsproblemen   | n         |  |  |  |  |
|                                                          |                                                                                              | An "Start" anheften          |                  |           |  |  |  |  |
|                                                          | 🥏 Auf Sicherheitsgefährdungen scannen                                                        |                              |                  |           |  |  |  |  |
|                                                          | Zum Archiv hinzufügen                                                                        |                              |                  |           |  |  |  |  |
|                                                          | <ul> <li>Zu "FirebirdSQL.rar" hinzufügen</li> <li>Packen und als E-Mail versenden</li> </ul> |                              |                  |           |  |  |  |  |
|                                                          |                                                                                              |                              |                  |           |  |  |  |  |
| Zu "FirebirdSQL.rar" hinzufügen und als E-Mail versenden |                                                                                              |                              |                  |           |  |  |  |  |
|                                                          |                                                                                              |                              |                  |           |  |  |  |  |
|                                                          |                                                                                              | Vorgängerversionen wiede     | rherstellen      |           |  |  |  |  |
|                                                          |                                                                                              | >                            |                  |           |  |  |  |  |
|                                                          |                                                                                              | Ausschneiden                 |                  |           |  |  |  |  |
|                                                          |                                                                                              | Kopieren                     |                  |           |  |  |  |  |
|                                                          |                                                                                              | Einfügen                     |                  |           |  |  |  |  |
|                                                          |                                                                                              |                              |                  |           |  |  |  |  |
|                                                          |                                                                                              | Verknüpfung erstellen        |                  |           |  |  |  |  |
|                                                          |                                                                                              |                              |                  |           |  |  |  |  |
|                                                          | owählt (6.7                                                                                  | Umbenennen                   |                  |           |  |  |  |  |
| 59                                                       | evvariit (0,7                                                                                | Eigenschaften                |                  |           |  |  |  |  |
|                                                          | _                                                                                            |                              |                  |           |  |  |  |  |

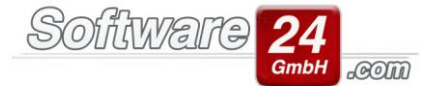

3. Im Fenster Eigenschaften gibt es die Zeile "Ziel:". In dieser Zeile tragen Sie nach dem letzten Wort "FirebirdSQL.exe" folgendes ein:

## /SP- /SILENT /COMPONENTS="ClientComponent,DevAdminComponent" /COPYFBCLIENT /NORESTART

| Eigenschaften vor  | n FirebirdSQL - Verk | nüpfung X               |       |                                   |
|--------------------|----------------------|-------------------------|-------|-----------------------------------|
| Sicherheit         | Dataile              | Vorgängenversionen      | Ziel: | birdSQL.exe /SP- /SILENT /COMPONE |
| Allgemein          | Verknüpfung          | Kompatibilität          |       |                                   |
| Firebirds          | SQL - Verknüpfung    |                         |       |                                   |
| Zieltyp:           | Anwendung            |                         |       |                                   |
| Zielort:           | FirebirdSQL          |                         |       |                                   |
| Ziel:              | N-CASA2015\Fireb     | oirdSQL\FirebirdSQL.exe |       |                                   |
| Ausführen in:      | D:\Programme\W       | IN-CASA2015\FirebirdSQ  |       |                                   |
| Tastenkombination: | Keine                |                         |       |                                   |
| usführen:          | Normales Fenster     | ~                       |       |                                   |
| Kommentar:         |                      |                         |       |                                   |
| Dateipfad öffnen   | Anderes Symbol.      | . Erweitert             |       |                                   |
|                    |                      |                         |       |                                   |
|                    |                      |                         |       |                                   |
|                    |                      |                         |       |                                   |
|                    |                      |                         |       |                                   |
|                    |                      |                         |       |                                   |
|                    | OK Ab                | brechen Übernehmen      |       |                                   |

Lassen Sie dabei ein Leerzeichen zwischen ".exe" und "/SP".

4. Klicken Sie nun auf Übernehmen und OK → Mit einem Doppelklick auf die erstellte Verknüpfung starten Sie die Installation des Firebirds. Dieser wird nun in der vereinfachten Form installiert.

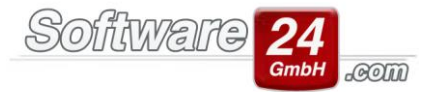

## Installation am Server-PC

Sollte die Firebird Version am Server nicht automatisch Installiert oder nochmals neu installiert werden müssen, gehen Sie wie folgt vor:

Im Installationsverzeichnis von Win-CASA erreichen Sie den Ordner "FirebirdSQL". Hier finden Sie eine "FirebirdSQL.exe" die Sie ausführen. In den folgenden Screenshots sehen Sie die einzelnen Schritte, sowie die zu setzenden Einstellungen der Installation. Führen Sie die Einstellungen im Setup genauso aus, wie in den Screenshots zu sehen:

| 1. 2.                                                                                                    |                                                                                                    |  |  |  |
|----------------------------------------------------------------------------------------------------|----------------------------------------------------------------------------------------------------|--|--|--|
| 😰 Setup - Firebird — 🗆 🗙                                                                                                    | 😰 Setup - Firebird — 🗆 🗙                                                                                                    |  |  |  |
| Lizenzvereinbarung<br>Lesen Sie bitte folgende, wichtige Informationen bevor Sie fortfahren.                                                                                                    | Information<br>Lesen Sie bitte folgende, wichtige Informationen bevor Sie fortfahren.                                                                                                    |  |  |  |
| Lesen Sie bitte die folgenden Lizenzvereinbarungen. Benutzen Sie bei Bedaif die<br>Bilda fleiste oder dricken Sie die "Bild Ab". Taste                                                                                                    | Klicken Sie auf "Wetter", sobald Sie bereit sind mit dem Setup fortzufahren.                                                                                                    |  |  |  |
| INTERBASE PUBLIC LICENSE<br>Version 1.0<br>1. Definitions.<br>10.1 "Commercial Use" means distribution or otherwise making the Covered Code                                                                                                    | Firebird Datenbank Server 2.5                                                                                                    |  |  |  |
| available to a third party.<br>1.1. "Contributor" means each entity that creates or contributes to the creation of<br>Modifications.<br>1.2. "Contributor Version" means the combination of the Original Code, prior<br>Modifications used by a Contributor, and the Modifications made by that particular<br>Contributor.<br>1.3. "Covered Code" means the Original Code or Modifications or the combination of | pleses Jokument ist eine Anleitung um dieses Faket<br>von Firebird 2.5 auf einer Windows Plattform zu<br>installieren.<br>Diese Hinweise beziehen sich ausschließlich auf das<br>Installationspaket und nicht auf Firebird 2.5 im<br>Allgemeinen. Des Weiteren ist diese Anleitung für<br>die Benutzer der Setuproutine gedacht. |  |  |  |
| Ich akzeptiere die Vereinbarung     Ich lehne die Vereinbarung ab                                                                                                    | Es wird vorausgesetzt, dass der/die Leser(in) dieses<br>Dokuments bereits mit Firebird 2.1 vertraut ist. Falls v                                                                                                    |  |  |  |
| 3. <zurück weiter=""> Abbrechen</zurück>                                                                                                    | 4. <zurück weiter=""> Abbrechen</zurück>                                                                                                    |  |  |  |
| 🐉 Setup - Firebird — 🗌 🗙                                                                                                    | 🕼 Setup - Firebird — 🗆 🗙                                                                                                    |  |  |  |
| Ziel-Ordner wählen<br>Wohin soll Firebird installiert werden?                                                                                                    | Komponenten auswählen<br>Welche Komponenten sollen installiert werden?                                                                                                    |  |  |  |
| Das Setup wird Firebird in den folgenden Ordner installieren.                                                                                                    | Wählen Sie die Komponenten aus, die Sie installieren möchten. Klicken Sie auf<br>"Weiter", wenn sie bereit sind fortzufahren.                                                                                                    |  |  |  |
| Klicken Sie auf "Weiter", um fortzufahren. Klicken Sie auf "Durchsuchen", falls Sie                                                                                                    | Vollständige Installation des Server inkl. Entwicklungstools. $\checkmark$                                                                                                    |  |  |  |
| einen anderen Ordner auswahlen mochten. CAProgram Files (x86)\Firebird\Firebird.2.5 Durchsuchen                                                                                                    | Server Komponenten     9,0 MB     Otassic Server Binärdateien     3,7 MB     Osuper Server Binärdateien     3,8 MB     Komponenten für Entwickler und Administratoren     6,9 MB     Otient Komponenten                                                                                                    |  |  |  |
| Mindestens 1,5 MB freier Speicherplatz ist erforderlich.                                                                                                    | Die aktuelle Auswahl erfordert min. 21,8 MB Speicherplatz.                                                                                                    |  |  |  |
| 5. < Zurück Wetter> Abbrechen 6.                                                                                                    | Veutsch                                                                                                    |  |  |  |
| 💕 Setup - Firebird — 🗆 🗙                                                                                                    | 🐉 Setup - Firebird 🦳 — 🗆 🗙                                                                                                    |  |  |  |
| Startmenü-Ordner auswählen<br>Wo soll das Setup die Programm-Verknüpfungen erstellen?                                                                                                    | Zusätzliche Aufgaben auswählen<br>Welche zusätzlichen Aufgaben sollen ausgeführt werden?                                                                                                    |  |  |  |
| Das Setup wird die Programm-Verknüpfungen im folgenden Startmenü-Ordner<br>erstellen.                                                                                                    | Wählen Sie die zusätzlichen Aufgaben aus, die das Setup während der Installation von<br>Firebird ausführen soll, und klicken Sie danach auf "Weiter".                                                                                                    |  |  |  |
| Klicken Sie auf "Weiter", um fortzufahren. Klicken Sie auf "Durchsuchen", falls Sie                                                                                                    | Den Guardian zum Kontrollieren des Servers verwenden?                                                                                                    |  |  |  |
|                                                                                                    | Firebird Server starten als:                                                                                                    |  |  |  |
| Hreard (25 (Win52)                                                                                                    | Server als Alimentating staten:     Server als Dienst staten?                                                                                                    |  |  |  |
|                                                                                                    | Firebird nach jedem Rechnemeustart automatisch starten?                                                                                                    |  |  |  |
|                                                                                                    | ✓ "Installieren eines Symbols im Infobereich der Taskleiste?"                                                                                                    |  |  |  |
| Keinen Ordner im Startmenü erstellen                                                                                                    | Uie Hrebird Liient-Bibliothek ins <system>-Verzeichnis kopieren?     Die Client-Bibliothek als GDS32.DLL ins <system>-Verzeichnis kopieren?</system></system>                                                                                                    |  |  |  |
| Deutsch                                                                                                    | Veutsch - Keiter > Abbrechen                                                                                                    |  |  |  |
|                                                                                                    |                                                                                                    |  |  |  |